The Academy Libraries 香港演藝學院圖書館

## Primo@Lib QUICK START

Read all information on the landing page before you start searching

## A. Simple Search

3

**Primo@Lib** 

You can choose to search in Library Catalogue, Library Catalogue+ or Course Reserves.
 Please refer to box 1.

| Primo@Lib      | LIBRARY<br>HOME | BROWSE<br>SEARCH | JOURNAL<br>SEARCH | REPORT<br>PROBLEM  |               |   | 3               | <b>Sign in</b><br>ENGLISH |
|----------------|-----------------|------------------|-------------------|--------------------|---------------|---|-----------------|---------------------------|
| Enter Keywords |                 |                  |                   | 1 <sub>Libra</sub> | iry Catalogue | ρ | ADVANCED SEARCH |                           |
|                |                 |                  |                   | Libra              | ry Catalogue+ |   |                 |                           |
|                |                 |                  |                   | Cour               | se Reserves   |   |                 |                           |

- 2. By entering a search term, e.g. "mindfulness" you will be presented with results according to relevance. You can change how the results are sorted by clicking on ▼ in box 2.
- 3. You can scroll down to see more results or click on the page no. in box 3 to move to other page or the downward arrow to load more results.
- 4. You can refine your results by clicking on the different criteria listed in box 4 on the right to limit your search.

| Mindfulness                                                                                                    | X / Library Catalogue 🔹 🔎 | ADVANCED SEARCH     |                            |
|----------------------------------------------------------------------------------------------------|---------------------------|---------------------|----------------------------|
| PAGE 1 20 Results Save query<br>MINOFILINESS BOOK Mindfulness : the most effective techniques : connect y                                                                                            | or ≥ 🕴 🙎                  | Refine your results | Relevance                  |
| your inner self to reach your goals easily and peaceful<br>Tuhovsky, Ian.<br>S.I. : CreateSpace Independent Publishing Platform, 2017<br>Available at Academy Library Main Stack (BF505.G6 T84 2017) | ly<br>≯                   | Availability A      | Date-newest<br>Date-oldest |
| 2 BOOK<br>Teaching clients to use mindfulness skills : a practical punklay. Christina : Stanton Maggie                                                                                               | guide 🖉 🗹 🖈 🚥             | Subject 🗸           | Title                      |

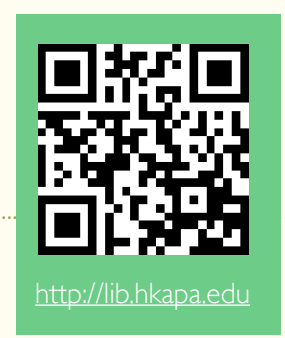

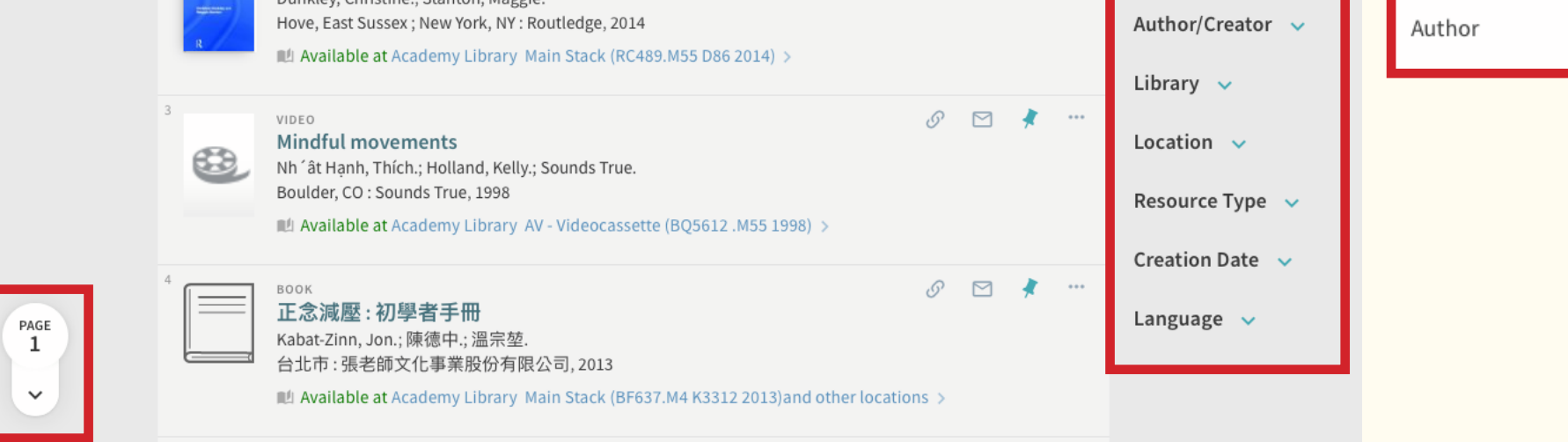

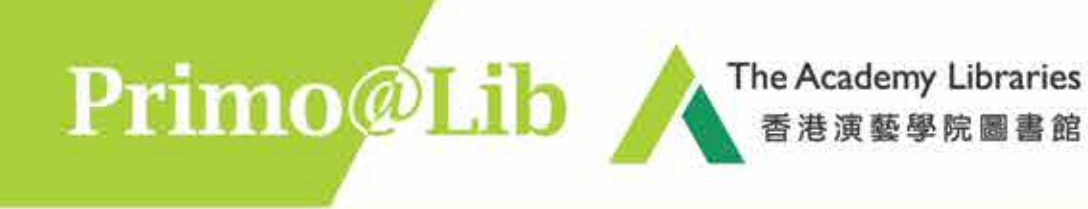

5. You can click the title of any record (e.g. Box 5) for more information of the item.

| PAGE 1 20 R | esults 🛛 🤾 Save query                                                                                                    |         | Refine your results                                               |
|-------------|----------------------------------------------------------------------------------------------------|---------|-------------------------------------------------------------------|
| 5           | Mindfulness : the most effective techniques : connect with<br>your inner self to reach your goals easily and peacefully<br>Tuhovsky, Ian.<br>S.I. : CreateSpace Independent Publishing Platform, 2017<br>Available at Academy Library Main Stack (BF505.G6 T84 2017) > | I 🗹 🧍 🚥 | Sort by Relevance  Availability  Held by library Available online |

6. You may click box 6a to sign in and request items, or click 6b "X" to return to the list of results.

|   | THE SECOND SECOND SECON | inner self to<br>Tuhovsky, Ian.<br>S.I. : CreateSpa | ace Independe<br>t Academy Lib | goals easily<br>nt Publishing Pl<br>rary Main Stac | and peacef<br>latform, 2017<br>k (BF505.G6 T | ully<br>84 2017) > | your      |       |  |
|---|----------------------------------------------------------------------------------------------------|-----------------------------------------------------|--------------------------------|----------------------------------------------------|----------------------------------------------|--------------------|-----------|-------|--|
|   | TOP<br>SEND TO<br>AVAILABILITY                                                                                                    | Send to                                             | 6                              | 6                                                  | ē                                            | ""                 | S         |       |  |
| X | DETAILS<br>VIRTUAL BROWSE                                                                                                    | Availability                                        | EXPORT RIS                     | REFWORKS                                           | PRINT                                        | CITATION           | PERMALINK | EMAIL |  |

### B. Advanced Search

If you are searching for specific item(s), it is preferred to use Advanced Search where you can define the field(s) for searching:

|                     | Search Profile: Library Catalogue 🔻 |                                |
|---------------------|-------------------------------------|--------------------------------|
| Any field           | Any field   contains   mindfulness  | Material Type<br>All items     |
| Holding Call Number | AND 🔻 Any field 🔻 contains 💌        | Language  Any language         |
| Title               |                                     | Start Date:<br>Day ▼ Mo ▼ Year |

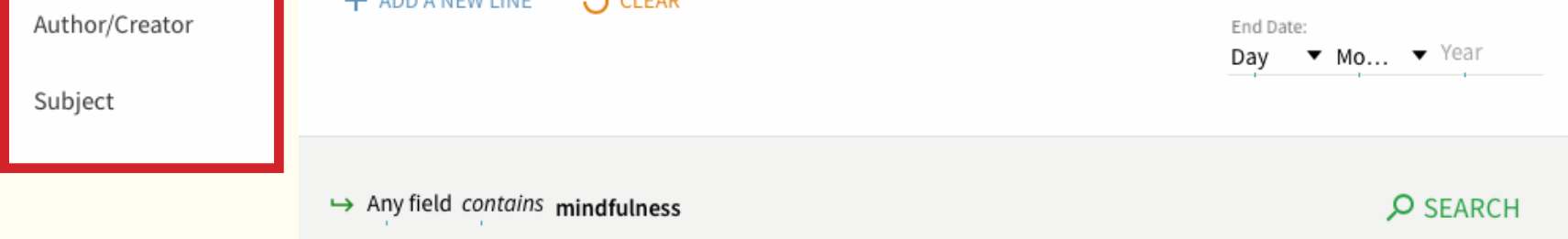

## **General Enquiries**

#### Tel: 2584-8510 (Academy Library) Tel: 2584-8921 (F/TV Library)

# Suggestions and Comments E-mail: library@hkapa.edu

August 2018